## Aktualizace firmwaru Trolmaster HCS-2, NFS-2

TrolMaster poskytuje aktualizace firmwaru pro své produkty. Firmware je program běžící uvnitř ovladače nebo modulu. Aktualizace firmwaru poskytuje aktualizované funkce a také opravuje chyby v programování. Pro nejlepší výkon byste při instalaci ovladače měli VŽDY ověřit, že aktuální firmware nainstalovaný ve vašem ovladači je nejnovější verze. Jak zkontrolovat verzi firmwaru, viz níže.

Existují dva různé typy firmwaru, firmware ovladače MAIN a firmware modulu DEVICE. Následující text popisuje, jak aktualizovat typ dotykové obrazovky hlavních ovladačů TrolMaster.

Požadavky: Požadavky: Pokud je váš hlavní ovladač připojen k internetu, můžete získat aktualizaci firmwaru online prostřednictvím našeho serveru. Pokud jednotka nemá připojení k internetu, budete potřebovat USB flash disk s kapacitou 32 GB nebo menší.

KONTROLA AKTUÁLNÍ VERZE FIRMWARU: Na hlavní obrazovce ovladače stiskněte ikonu Nastavení v pravém horním rohu. Vyberte Obnovení systému – Aktualizace firmwaru. Zobrazí se aktuální verze firmwaru.

Pokud jste zjistili, že potřebujete aktualizovat firmware, možná budete chtít nejprve uložit/zálohovat všechna aktuální nastavení v ovladači. Uložte nastavení podle níže uvedeného postupu.

## ULOŽENÍ VŠECH AKTUÁLNÍCH NASTAVENÍ NA DISKU USB:

- \*Poznámka: Aktualizace firmwaru může odstranit všechna aktuální nastavení. Nejprve můžete uložit všechna nastavení na ovladači pomocí funkce Import / Export. Pokud nechcete nastavení uložit, přeskočte tyto kroky.
- 1) Chcete-li uložit všechna nastavení, vyberte ikonu Nastavení v pravém horním rohu.
- 2) Poté vyberte Import / Export.
- 3) Nyní vyberte Exportovat všechna nastavení.
- Umístění exportovaného souboru bude vybráno automaticky. Budete muset vybrat název souboru v okně Export File Name.
- 5) Jakmile vyberete název souboru, stiskněte Exportovat pro uložení nastavení na USB disk.
- 6) Po dokončení exportu můžete nyní dokončit aktualizaci firmwaru.

## PRO AKTUALIZACI FIRMWARU ONLINE:

- 1) Na hlavní obrazovce ovladače stiskněte ikonu Nastavení v pravém horním rohu.
- 2) Vyberte Obnovení systému Aktualizace firmwaru.
- 3) Vyberte aktualizaci z cloudu 4) Po
- dokončení se jednotka restartuje.

\*Poznámka: Některé aktualizace firmwaru vyžadují, aby byl po aktualizaci firmwaru dokončen tovární reset.

PRO ZÍSKÁNÍ NEJNOVĚJŠÍHO SOUBORU AKTUALIZACE FIRMWARU:

- 1) Přejděte na https://www.trolmaster.com
- 2) Vyberte Support Firmware Update 3)
- Procházejte seznam firmwaru, dokud nenajdete ovladač, který se pokoušíte aktualizovat.
- 4) Kliknutím na šipku vpravo zahájíte stahování souboru do počítače.
- 5) V závislosti na vašem prohlížeči by měl být soubor uložen do složky pro stahování.
- 6) Otevřete složku pro stahování a vyhledejte soubor, který ukládáte. Například u ovladače Hydro x může být název souboru update\_pro Ujistěte se, že název souboru nemá za názvem souboru číslo v závorkách (1), (2) atd. Pokud ano, odstraňte (1), (2) atd.
- 7) Zkopírujte soubor na jednotku USB pomocí funkce kopírování a vkládání nebo přetažením souboru na disk USB disk.
- 8) Jakmile je soubor na USB disku, můžete nyní vložit kartu do USB portu na vlevo dole od ovladače.
- 9) Na ovladači stiskněte Enter a poté vyberte Systém Reset systému Aktualizace firmwaru.
- 10) Stisknutím klávesy Enter spusťte aktualizaci. Po dokončení se ovladač restartuje.
  - \*Poznámka: Některé aktualizace firmwaru vyžadují, aby byl po aktualizaci firmwaru dokončen tovární reset.

## PRO OBNOVENÍ VŠECH AKTUÁLNÍCH NASTAVENÍ DO OVLADAČE:

\*Poznámka: Po dokončení aktualizace firmwaru (a v případě potřeby obnovení továrního nastavení) můžete nyní obnovit / IMPORTOVAT všechna uložená nastavení zpět do ovladače.

- 1) Chcete-li obnovit všechna nastavení, vyberte ikonu Nastavení v pravém horním rohu.
- 2) Poté vyberte Import / Export.
- 3) Nyní vyberte Importovat všechna nastavení.
- 4) Otevřete správný soubor v okně Import Settings File.
- 5) Vyberte Import.
- 6) Po dokončení importu bude nastavení obnoveno do ovladače.